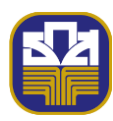

## คำถามที่พบบ่อย

| BAAC  | Mobile                                                                       |                                                                                                    |
|-------|------------------------------------------------------------------------------|----------------------------------------------------------------------------------------------------|
| ลำดับ | คำถาม                                                                        | คำตอบ                                                                                                    |
| 1.    | คุณสมบัติผู้ขอสมัครใช้บริการ<br>แอปพลิเคชัน BAAC Mobile                      | <ol> <li>บุคคลธรรมดาที่มีสัญชาติไทย อายุ 15 ปีบริบูรณ์ขึ้นไป</li> <li>ลงทะเบียนพิสูจน์ และยืนยันตัวตนทางอิเล็กทรอนิกส์ (e-KYC)</li> <li>ลูกค้า 1 CIF สามารถลงทะเบียนได้ 1 หมายเลขโทรศัพท์</li> <li>บัญชีเงินฝากประเภทเจ้าของคนเดียว (Single) สถานะบัญชี Active และไม่ติดสถานะอายัด</li> </ol>                                                                                                    |
| 2.    | ประเภทบัญชีที่สามารถสมัครใช้บริการ<br>BAAC Mobile                            | <ol> <li>1. บัญชีออมทรัพย์ใช้สมุด</li> <li>2. บัญชีออมทรัพย์ไม่ใช้สมุด</li> <li>3. บัญชีออมทรัพย์ทวีโชค</li> <li>4. บัญชีออมทรัพย์เยาวชนรายคน</li> <li>5. บัญชีเงินฝากออมดีมีทุน</li> <li>6. บัญชีเงินฝากออมทรัพย์ Senior Savings</li> <li>7. บัญชีเงินฝากออมทรัพย์ A-Savings</li> <li>8. ออมทรัพย์บัญชีเงินฝากพื้นฐาน (BBA)</li> <li>9. บัญชีเงินฝากออมทรัพย์ Young Smart eSavings</li> <li>10. บัญชีเงินฝากออมทรัพย์รักษาทรัพย์</li> <li>11. บัญชีเงินฝากออมทรัพย์รักษาทรัพย์ เพื่อประกอบพิธีฮัจญ์และอุมเราะห์</li> <li>12. บัญชีกระแสรายวัน</li> <li>13. บัญชีกระแสรายวันพลัส</li> <li>14. บัญชี A-Wallet</li> <li>พมายเหตุ: ไม่รวมบัญชีเงินกู้เบิกเกินบัญชี (Overdraft)</li> </ol> |
| 3.    | ช่องทางการดาวน์โหลดแอปพลิเคชัน<br>BAAC Mobile                                | <ol> <li>App Store</li> <li>Play Store</li> <li>Huawei AppGallery</li> <li>ทั้งนี้ ไม่ควรแนะนำให้ลูกค้าติดตั้งแอปพลิเคชัน ผ่านช่องทางอื่น</li> </ol>                                                                                                    |
| 4.    | แอปพลิเคชัน BAAC Mobile รองรับ<br>โทรศัพท์เคลื่อนที่ระบบปฏิบัติการ<br>ใดบ้าง | นอกเหนอจากทธนาคารกาหนด<br>1. ระบบปฏิบัติการ iOS เวอร์ชัน 13.0 ขึ้นไป<br>2. ระบบปฏิบัติการ Android เวอร์ชัน 7.0 ขึ้นไป<br>ทั้งนี้ การกำหนดเวอร์ชันขั้นต่ำในการให้บริการ BAAC Mobile<br>วัตถุประสงค์ เพื่อช่วยรักษาความปลอดภัยให้กับอุปกรณ์ของลูกค้า และ<br>ปกป้องอุปกรณ์จากภัยคุกคามทางเทคโนโลยี                                                                                                    |

| BAAC  | Mobile                                                                                                    |                                                                                                    |
|-------|----------------------------------------------------------------------------------------------------|----------------------------------------------------------------------------------------------------|
| ลำดับ | คำถาม                                                                                                    | คำตอบ                                                                                                    |
| 5.    | กรณีระบบขึ้นข้อความ (ดังรูปภาพ)                                                                                                    | ให้อัปเดตเวอร์ชันได้ที่ช่องทางที่ธนาคารกำหนด ได้แก่ App Store หรือ<br>Plav Store หรือ Huawei AppGallery โดยค้นหา BAAC Mobile แล้วกด                                 |
|       | <b>ເກົດข้อผิดພลาด</b><br>กรุณาอัພเดทแอปพลิเคษัน หรือ<br>ติดต่อ call center โทร 02 555<br>0555                                                                                                    | "อัปเดต"<br>► Download on the<br>Google Play                                                                                                    |
|       | ตกลง                                                                                                    | Download on the<br>App Store<br>Download on the<br>AppGallery                                                                                                    |
| 6.    | กรณีระบบขึ้นข้อความ (ดังรูปภาพ)<br>ไม่สามารถทำรายการใด้<br>เนื่องจากตรวจพบการติด<br>ตั้งแอปพลิเคชันที่เสี่ยงต่อ<br>การทำธุรกรรม กรุณาถอน<br>การติดตั้งแอปพลิเคชันนี้<br>และดาวน์โหลด BAAC<br>Mobile จาก Store อย่าง<br>เป็นทางการเท่านั้น | ให้ดาวน์โหลดแอปพลิเคชัน BAAC Mobile ผ่านช่องทางที่ธนาคารกำหนด<br>ได้แก่ App Store หรือ Play Store หรือ Huawei AppGallery<br>โดยค้นหา BAAC Mobile แล้วกด "ดาวน์โหลด" |
| 7.    | ลูกค้าใช้แอปพลิเคชัน BAAC Mobile<br>เวอร์ชันต่ำกว่า 1.7.5 ระบบขึ้น<br>ข้อความ (ดังรูปภาพ)<br>ขออภัย<br>ไม่สามารถกำรายการใต้ กรุณา<br>ลองใหม่อีกครั้ง<br>ตกลง                                                                              | ให้อัปเดตเวอร์ชันได้ที่ช่องทางที่ธนาคารกำหนด ได้แก่ App Store หรือ<br>Play Store หรือ Huawei AppGallery โดยค้นหา BAAC Mobile แล้วกด<br>"อัปเดต"                     |

| BAAC  | Mobile                                                                                                    |                                                                                                    |
|-------|----------------------------------------------------------------------------------------------------|----------------------------------------------------------------------------------------------------|
| ลำดับ | คำถาม                                                                                                    | คำตอบ                                                                                                    |
| 8.    | กรณีระบบขึ้นข้อความ (ดังรูปภาพ)<br>โปรดอัปเดตแอปพลิเคษัน<br>ดาวนโหลด                                                                                                    | <ol> <li>ให้ลูกค้ากดปุ่ม "ดาวน์โหลด" เพื่ออัปเดตเวอร์ชัน</li> <li>กรณีไม่สามารถกดดาวน์โหลดได้ แนะนำให้อัปเดตเวอร์ชันที่ช่องทางที่<br/>ธนาคารกำหนดกำหนด ได้แก่ App Store หรือ Play Store หรือ Huawei<br/>AppGallery โดยค้นหา BAAC Mobile แล้วกด "อัปเดต"</li> <li>Download on the<br/>Google Play</li> <li>Download on the<br/>App Store</li> <li>Download on the<br/>AppGallery</li> </ol>                                                                                                    |
| 9.    | กรณีระบบขึ้นข้อความ (ดังรูปภาพ)<br>ขออภัย<br>ไม่สามารถดำเนินการต่อได้!<br>กรุณาอัปเดต BAAC Mobile ให้เป็น<br>เวอร์ชันล่าสุด หรือติดต่อ ธ.ก.ส<br>Call Center 02-555-0555 | <ul> <li>1.ให้ลูกค้ากดปุ่ม "อัปเดต"เพื่ออัปเดตเวอร์ชัน โดยระบบจะ Link ไปยัง<br/>App Store หรือ Play Store หรือ Huawei AppGallery ให้ลูกค้า<br/>อัตโนมัติ<br/>ทั้งนี้ หากลูกค้าไม่สามารถกดอัปเดตได้ แนะนำให้ลูกค้าเข้าไปอัปเดต<br/>เวอร์ชันบน App Store หรือ Play Store หรือ Huawei AppGallery โดย<br/>ค้นหา BAAC Mobile แล้วกด "อัปเดต" หรือ</li> <li>2. แนะนำให้ลูกค้า Reset Network โดยเข้าที่เมนูการตั้งค่า &gt; ระบบ/<br/>ทั่วไป/เพิ่มเติม &gt; การสำรองและคืนค่าข้อมูล &gt; รีเซ็ตค่าเครือข่าย</li> <li>Download on the<br/>Google Play</li> <li>Download on the<br/>App Store</li> </ul> |
| 10.   | กรณีระบบขึ้นข้อความ (ดังรูปภาพ)<br>ขออภัย<br>ไม่สามารถเชื่อมต่อกับระบบได้<br>ตกลง                                                                                       | <ol> <li>ให้อัปเดตเวอร์ชันได้ที่ช่องทางที่ธนาคารกำหนด ได้แก่ App Store หรือ<br/>Play Store หรือ Huawei AppGallery โดยค้นหา BAAC Mobile แล้วกด<br/>"อัปเดต" หรือ</li> <li>ตรวจสอบการเชื่อมต่อสัญญาณอินเตอร์เนตของอุปกรณ์ลูกค้า</li> <li>Coogle Play</li> <li>Coogle Play</li> </ol>       |

| BAAC  | BAAC Mobile                                                                                                    |                                                                                                    |  |
|-------|----------------------------------------------------------------------------------------------------|----------------------------------------------------------------------------------------------------|--|
| ลำดับ | คำถาม                                                                                                    | คำตอบ                                                                                                    |  |
| 11.   | ลูกค้าที่ใช้โทรศัพท์ยี่ห้อ Iphone<br>ค้นหาแอปพลิเคชัน BAAC Mobile<br>ที่ App Store ไม่พบ และหน้าจอขึ้น<br>ข้อความ "App Not Available<br>This app is currently not<br>available in your country or<br>region" | ให้ลูกค้าไปที่เมนู "การตั้งค่าบัญซี" โดยดำเนินการดังนี้<br>1. เข้าแอปพลิเคชัน App Store > เลือก บัญชี (มุมขวาบน) > กดปุ่ม ตั้งค่า<br>บัญชี (ปุ่มที่มีภาพ , ชื่อ และ E-mail ของ Apple ID ปรากฏ) > เลือก<br>ประเทศ/ภูมิภาค เป็นประเทศไทย > เพิ่มวิธีการชำระเงิน และที่อยู่ในการ<br>เรียกเก็บเงิน<br>2. เข้าแอปพลิเคชัน App Store เพื่อทำการดาวน์โหลดแอปพลิเคชัน BAAC<br>Mobile อีกครั้ง                          |  |
| 12.   | ลูกค้าต้องใช้ Mobile PIN และ สแกน<br>ใบหน้าในการยืนยันการทำธุรกรรม<br>เมื่อไร<br>วงเงินการถคนเงินไม่ใช้บัตรผ่าน                                                                                              | <ol> <li>เมื่อลูกค้าโอนเงินไปยังบุคคลอื่น ตั้งแต่ 20,000 บาท/รายการ และ<br/>100,000 บาท/วัน</li> <li>เมื่อลูกค้าโอนเงินภายในบัญชีตนเอง ตั้งแต่ 20,000,000 บาท/รายการ<br/>และ 20,000,000 บาท/วัน</li> <li>เมื่อลูกค้าโอนเงินไปต่างประเทศ (Outward Remitance)</li> <li>ไม่เกิน 5 000 บาท/รายการ และไม่เกิน 20 000 บาท/วัน</li> </ol>                                                                             |  |
| 15.   | ตัวแทน Banking Agent                                                                                                    | (หมายเหตุ : วงเงินรวมกับรายการถอนเงินไม่ใช้บัตร)                                                                                                    |  |
| 14.   | กรณีระบบขึ้นข้อความ (ดังรูปภาพ)<br>ขออภัย<br>กรุณาใช้ SIM ให้ตรงกับเบอร์โทรศัพท์<br>ที่ลงทะเบียน หิรือโปรดติดต่อสาขา<br>กรณีท่านมีการเปลี่ยนแปลง<br>เบอร์โทรศัพท์<br>Error code: I321                        | เกิดจากลูกค้าดำเนินการ Re-Install Application/เปลี่ยน Device<br>แล้วระบบตรวจพบว่า <u>เบอร์หรือสัญญาณอินเตอร์เนตที่ลูกค้าใช้ไม่ตรงกับ</u><br><u>เบอร์โทรศัพท์ที่ลูกค้าเคยลงทะเบียนใช้บริการ BAAC Mobile</u><br><u>วิธีแก้ไข</u><br>1. ให้ลูกค้าเปลี่ยนไปใช้สัญญาณอินเตอร์เนตจากหมายเลขโทรศัพท์ที่ลูกค้า<br>เคยลงทะเบียนใช้บริการ BAAC Mobile<br>2. หรือติดต่อสาขาเพื่อดำเนินการเปลี่ยนแปลงข้อมูลหมายเลขโทรศัพท์ |  |

| BAAC  | Mobile                                                                                                    |                                                                                                    |
|-------|----------------------------------------------------------------------------------------------------|----------------------------------------------------------------------------------------------------|
| ลำดับ | คำถาม                                                                                                    | คำตอบ                                                                                                    |
| 15.   | กรณีระบบขึ้นข้อความ (ดังรูปภาพ) คำเตือน เพื่อความปลอดกัยในการทำธุรกรรม และป้องกันกัยจากมิจฉาชีม กรุณาตั้งคำถามและคำตอบสำหรับการ เปลี่ยนเครื่องหรือลงแอปพลิเคชันใหม่ คำถามนี้จะช่วยยืนยันว่าท่าน คือผู้ที่ขอเข้าถึงบัณชีของท่าน ไปที่การตั้งค่า ปิต ไม่แสดงอัก                                 | ระบบแจ้งเตือนให้ลูกค้าตั้งคำถามเพื่อความปลอดภัย สำหรับการเปลี่ยน<br>เครื่องหรือลงแอปพลิเคชันใหม่<br>ลูกค้าสามารถกด "ไปที่การตั้งค่า" เพื่อตั้งคำถามเพื่อความปลอดภัย<br>หรือ กด "ปิด" กรณียังไม่ต้องการตั้งคำถามเพื่อความปลอดภัย  |
| 16.   | กรณีระบบขึ้นข้อความ (ดังรูปภาพ)<br>คำเตือน<br>ท่านไม่ได้ตั้งค่าการล็อคหน้างออุปกรณ์<br>เพื่อความปลอดภัยในการทำธุรกรรม<br>และป้องกันภัยชากมิงฉาชีพ<br>และป้องกันภัยชากมิงฉาชีพ<br>และป้องกันภัยชากมิงฉาชีพ<br>เละป้องกันภัยชากมิงฉาชีพ<br>เละป้องกันกัยชากมิงฉาชีพ<br>เละป้องกันกัยชากมิงฉาชีพ | ระบบแจ้งเตือนเนื่องจากลูกค้าไม่ได้ตั้งค่าล็อคหน้าจออุปกรณ์<br>ลูกค้าสามารถกด "ไปที่การตั้งค่า" เพื่อตั้งค่าล็อคหน้าจออุปกรณ์<br>หรือ กด "ปิด" กรณียังไม่ต้องการตั้งค่าล็อคหน้าจออุปกรณ์                                          |
| 17.   | กรณีระบบขึ้นข้อความ (ดังรูปภาพ)<br>ภากมปลอดกัย<br>ภากมกวามปลอดกัย<br>รทัสเปลี่ยนเครื่อง<br>บออกัย<br>เชื่องจากก่านไปใต้กำหนด รกัสเปลี่ยนเครื่อง/สงแอปใหม่<br>กรุณาคิดต่อสาขารนาคาร                                                                                                    | เนื่องจากลูกค้ามีการเปลี่ยนอุปกรณ์เข้าใช้งาน (Device) หรือ ลบและดาวน์<br>โหลดแอปพลิเคซันใหม่ (Re-Install Application) และไม่ได้ตั้งคำถามเพื่อ<br>ความปลอดภัย ลูกค้าต้องติดต่อสาขาเพื่อดำเนินการ<br>"ข้ามขั้นตอนคำถามความปลอดภัย" |

| BAAC  | Mobile                                                                                                    |                                                                                                    |
|-------|----------------------------------------------------------------------------------------------------|----------------------------------------------------------------------------------------------------|
| ลำดับ | คำถาม                                                                                                    | คำตอบ                                                                                                    |
| 18.   | กรณีระบบขึ้นข้อความ (ดังรูปภาพ)                                                                                                    | เนื่องจากลูกค้ามีการเปลี่ยนอุปกรณ์เข้าใช้งาน (Device) หรือ ลบและดาวน์<br>โหลดแอปพลิเคชันใหม่ (Re-Install Application) แล้วใส่รหัสเปลี่ยนเครื่อง<br>ไม่ถูกต้องครบ 3 ครั้ง (Lock) ลูกค้าต้องติดต่อสาขาเพื่อดำเนินการ "ข้าม<br>ขั้นตอนคำถามความปลอดภัย"                                                                             |
| 19.   | กรณีระบบขึ้นข้อความ (ดังรูปภาพ)<br>ไม่สามารถคำเนินการต่อใด้<br>เนื่องจากมีการเปิดใช้งาน<br>VPN ส่งผลต่อความ<br>ปลอดภัยกรุณาปิดการใช้<br>งาน VPN ก่อนเข้าใช้งาน<br>BAAC Mobile | เกิดจากโทรศัพท์มีการตั้งค่าเปิดการใช้งาน VPN ทำให้ไม่สามารถเข้าใช้งาน<br>BAAC Mobile ได้ ให้ดำเนินการแก้ไข ดังนี้<br><u>กรณีระบบปฏิบัติการ Android</u><br>1. เข้าเมนูตั้งค่า > การเชื่อมต่อ/เครือข่าย<br>2. เลือกเมนู VPN > ปิดการใช้งาน VPN<br><u>กรณีระบบปฏิบัติการ iOS</u><br>1. เข้าเมนูตั้งค่า > VPN<br>2. ปิดการใช้งาน VPN |
| 20.   | แอปพลิเคชัน แสดงข้อความแจ้งเตือน<br>"Error code : E-973 ไม่สามารถ<br>ดำเนินการต่อได้เนื่องจากข้อมูลบัตร<br>ประชาชนไม่ถูกต้อง"                                                 | <ul> <li>- ตรวจสอบความถูกต้องของการบันทึกข้อมูลบัตรประชาชน เช่น กรณี<br/>ลูกค้าไม่มีวันเดือนเกิด ให้ใส่ 00/00/ปีพ.ศ.เกิด</li> <li>- กรณีลูกค้ายังไม่ได้ลงทะเบียน e-KYC ให้ลูกค้าติดต่อสาขาเพื่อลงทะเบียน<br/>e-KYC ก่อนสมัครใช้บริการ</li> </ul>                                                                                 |
| 21.   | แอปพลิเคชัน แสดงข้อความแจ้งเตือน<br>"Error code I-783 หมายเลข<br>โทรศัพท์ไม่ตรงกับซิมการ์ด ไม่สามารถ<br>ดำเนินการได้"                                                         | ลูกค้าใหม่ที่สมัครใช้งาน BAAC Mobile ใช้โทรศัพท์เคลื่อนที่แบบ 2 ซิมการ์ด<br>1. ให้ปิดซิมการ์ดที่ไม่ได้ใช้งาน (เปิดเฉพาะซิมการ์ดที่ลงทะเบียน<br>BAAC Mobile)<br>2. ปิดการรับสัญญาณ Wi-Fi<br>3. เปิดใช้สัญญาณอินเตอร์เน็ตจากซิมการ์ดที่ลงทะเบียน                                                                                   |
| 22.   | แอปพลิเคชัน แสดงข้อความแจ้งเตือน<br>"Error code : 1984 ท่านใส่รหัสผิด<br>เกินจำนวนครั้งและถูกระงับการเข้าใช้<br>งาน                                                           | สถานะ PIN LOCK จากการกดรหัสไม่ถูกต้อง<br><u>กรณีจำรหัสได้</u><br>- ติดต่อสาขา หรือ ธ.ก.ส. Call Center เพื่อเปลี่ยนแปลงสถานะ PIN จาก<br>Lock เป็นสถานะปกติ (Active)                                                                                                    |

| BAAC  | BAAC Mobile                                                                                                    |                                                                                                    |  |
|-------|----------------------------------------------------------------------------------------------------|----------------------------------------------------------------------------------------------------|--|
| ลำดับ | คำถาม                                                                                                    | คำตอบ                                                                                                    |  |
|       |                                                                                                    | <u>กรณีจำรหัสไม่ได้</u><br>1. สำหรับลูกค้าที่มี e-KYC ติดต่อสาขา หรือ ธ.ก.ส. Call Center<br>เปลี่ยนแปลงสถานะ PIN จาก Lock เป็นสถานะปกติ (Active) และให้ลูกค้า<br>ทำการกดลืมรหัส PIN ที่แอปพลิเคชัน BAAC Mobile<br>2. สำหรับลูกค้าที่ไม่มี e-KYC ให้ติดต่อสาขาเพื่อจัดทำ e-KYC และ<br>เปลี่ยนแปลงสถานะ PIN จาก Lock เป็นสถานะปกติ (Active) และให้ลูกค้า<br>ทำการกดลืมรหัส PIN ที่แอปพลิเคชัน BAAC Mobile<br>3. กรณีหน้าจอไม่พบข้อความ "ลืมรหัสผ่าน PIN" ให้ติดต่อสาขาเพื่อ |  |
| 23.   | แอปพลิเคชัน แสดงข้อความแจ้งเตือน<br>"เกิดข้อผิดพลาด วันเกิดไม่ถูกต้อง<br>(CODE – 1793)"                               | - ตรวจสอบความถูกต้องของการบันทึกข้อมูลบัตรประชาชน เช่น กรณี<br>ลูกค้าไม่มีวันเดือนเกิด ให้ใส่ 00/00/ปีพ.ศ.เกิด                                                                                                    |  |
| 24.   | แอปพลิเคชัน แสดงข้อความแจ้งเตือน<br>"เกิดข้อผิดพลาด รายการถูกยกเลิก<br>โปรดติดต่อธนาคารเจ้าของบัญชี<br>(CODE – E089)" | โปรดติดต่อธนาคารเพื่อตรวจสอบสถานะบัญชี                                                                                                    |  |
| 25.   | หน้าจอแสดงข้อความ "เกิด<br>ข้อผิดพลาด ไม่พบข้อมูลในระบบ<br>(Code-I113)"                                               | ลูกค้าไม่มีผลิตภัณฑ์สินเชื่อที่สามารถทำธุรกรรมผ่าน Mobile Banking ได้                                                                                                    |  |
| 26.   | หน้าจอแสดงข้อความ "ขออภัย ไม่<br>สามารถลงทะเบียนได้ (Error code :<br>1780)"                                           | ลูกค้าไม่สามารถลงทะเบียนได้ เนื่องจากระบบตรวจพบว่าหมายเลขโทรศัพท์<br>ที่ใช้มีการลงทะเบียนสมัครใช้บริการ BAAC Mobile แล้ว<br>โปรดติดต่อสาขาเพื่อดำเนินการ                                                                                                    |  |
| 27.   | หน้าจอแสดงข้อความ "ขออภัยทำ<br>รายการเกินจำนวนเงิน หรือจำนวนครั้ง<br>ที่กำหนด (Error code : E061)"                    | <ol> <li>ตรวจสอบการตั้งค่าวงเงินการทำธุรกรรมของลูกค้า</li> <li>กรณีโอนเงินไป ธ.อาคารสงเคราะห์ / ธ.ซิตี้แบงก์ / ธ.ยูโอบี จะสามารถ<br/>โอนได้ไม่เกินครั้งละ 700,000 บาท/ครั้ง เนื่องจากธนาคารดังกล่าวกำหนด<br/>วงเงินในการทำธุรกรรม</li> </ol>                                                                                                    |  |

| BAAC  | Mobile                                                                                                    |                                                                                                    |
|-------|----------------------------------------------------------------------------------------------------|----------------------------------------------------------------------------------------------------|
| ลำดับ | คำถาม                                                                                                    | คำตอบ                                                                                                    |
| 28.   | กรณีระบบขึ้นข้อความ (ดังรูปภาพ)<br>ใม่สามารถทำรายการใด้<br>เนื่องจากตรวจพบการติด<br>ตั้งแอปพลิเคชันที่เสี่ยงต่อ<br>การทำธุรกรรม<br>Screen Display Detect                                                                                                    | แนะนำวิธีการแก้ไข ดังนี้<br>1.ให้ลูกค้าตรวจสอบแอปพลิเคชันที่มีการแชร์หน้าจอ<br>แอปพลิเคชันตัวช่วยทำความสะอาด แอปพลิเคชันบันทึกหน้าจอ<br>แอปพลิเคชันบันทึกเสียงการโทร แอปพลิเคชันช่วยคลิก และ<br>แอปพลิเคชันตัดต่อวิดีโอ เช่น Teamviewer , Anydesk เป็นต้น<br>ทั้งนี้ หากพบแอปพลิเคชันดังกล่าว ให้ปิดการใช้งาน หรือ ถอนการ<br>ติดตั้งแอปพลิเคชัน<br>2. ดำเนินการรีสตาร์ทอุปกรณ์การเข้าใช้งาน แล้วเข้าใช้งานระบบอีกครั้ง                                                                                                    |
| 29.   | ไม่สามารถกดเข้าแอปพลิเคชัน BAAC<br>Mobile ได้ เนื่องจาก หลังจากกดแล้ว<br>แอปพลิเคชันจะเด้งออกทันที                                                                                                    | <ul> <li>แนะนำวิธีการแก้ไข ดังนี้</li> <li>1.ตรวจสอบการเชื่อมต่อ Wi-Fi หรือ อินเตอร์เนตมือถือ</li> <li>2.ตรวจสอบพื้นที่เก็บข้อมูลให้มากกว่า 1 GB</li> <li>3.ตรวจหาการอัปเดตระบบ Android</li> <li>4. ล้างแคชจากแอปพลิเคชัน BAAC Mobile, บริการ Google Play และ</li> <li>Google Play Store</li> <li>5. ถอนการติดตั้งแอปพลิเคชัน BAAC Mobile ใน Google Play Store</li> <li>แล้วทำการติดตั้งใหม่อีกครั้ง</li> <li>6. ให้ลูกค้าตรวจสอบแอปพลิเคชันที่มีการแชร์หน้าจอ</li> <li>แอปพลิเคชันบันทึกเสียงการโทร แอปพลิเคชันช่วยคลิก และ แอปพลิเคชัน</li> <li>ตัดต่อวิดีโอ เช่น Teamviewer, Anydesk เป็นต้น ทั้งนี้ หากพบ</li> <li>แอปพลิเคชันดังกล่าว ให้ปิดการใช้งาน หรือ ถอนการติดตั้งแอปพลิเคชัน</li> <li>7. ดำเนินการรีสตาร์ทอุปกรณ์การเข้าใช้งาน แล้วเข้าใช้งานระบบอีกครั้ง</li> </ul> |
| 30.   | แอปพลิเคชัน แสดงข้อความแจ้งเตือน<br>"ขออภัย ไม่สามารถดำเนินการต่อได้<br>Reason = 0" หรือ "โทรศัพท์เครื่องนี้<br>ถูกเปลี่ยนแปลง (Rooted/Jailbreak)<br>อาจมีความเสี่ยงและไม่ปลอดภัยต่อ<br>ข้อมูลของท่าน กรุณาเปลี่ยนเครื่องก่อน<br>ใช้งาน BAAC Mobile อีกครั้ง" | เนื่องจากระบบตรวจสอบพบว่า โทรศัพท์ของลูกค้ามีการดัดแปลง หรือ<br>แก้ไข เช่น Jailbreak หรือ Root ระบบจึงจะไม่อนุญาตให้ติดตั้ง<br>แอปพลิเคชัน BAAC Mobile ได้ แนะนำให้ลูกค้าติดต่อศูนย์บริการ เพื่อ<br>ตรวจสอบและถอนการติดตั้ง Root/Jailbreak                                                                                                    |
| 31.   | แอปพลิเคชัน แสดงข้อความแจ้งเตือน<br>"ขออภัย ไม่สามารถดำเนินการต่อได้<br>Reason = 3"                                                                                                    | เนื่องจากระบบตรวจสอบพบว่า โทรศัพท์ของลูกค้ามีการบันทึกหน้าจอ<br>(Capture) เพื่อความปลอดภัยจึงปิดการใช้งานของแอปพลิเคชันอัตโนมัติ<br>กรณีลูกค้าต้องการใช้งานแอปพลิเคชันให้เข้าระบบใหม่อีกครั้ง                                                                                                    |

| BAAC                                                                                                    | Mobile                                                                                                    |                                                                                                    |
|----------------------------------------------------------------------------------------------------|----------------------------------------------------------------------------------------------------|----------------------------------------------------------------------------------------------------|
| ลำดับ                                                                                                    | คำถาม                                                                                                    | คำตอบ                                                                                                    |
| 32.                                                                                                    | แอปพลิเคชัน แสดงข้อความแจ้งเตือน<br>"ขออภัย ไม่สามารถดำเนินการต่อได้<br>Reason = 5 มีการเปิด Screen<br>Reader ในการใช้งาน"                                                                                                    | เนื่องจากระบบตรวจพบการเปิดโปรแกรมอ่านหน้าจอ (Screen Reader)<br>ให้สาขาแนะนำลูกค้าให้ปิดโหมดการเข้าถึง (Accessibility Service) โดยไป<br>ที่เมนูการตั้งค่า (Setting) > การช่วยเหลือการเข้าถึง (Accessibility) > ปิด<br>การใช้งานทุกฟังก์ชัน                                                                                                    |
| Reader ในการไข้งาน" 33. แอปพลิเคชัน แสดงข้อความแจ้งเตือน "อาจมีความเสี่ยงและไม่ปลอดภัยต่อ ข้อมูลของท่าน กรุณาปิดโหมดนัก พัฒนา ก่อนใช้งาน BAAC Mobile" | ให้ดำเนินการแก้ไขตามขั้นตอน ดังนี้<br>โทรศัพท์ Oppo , Xiaomi , Realmi<br>1. การตั้งค่า > เกี่ยวกับอุปกรณ์ หรือเกี่ยวกับโทรศัพท์ > เวอร์ซัน ><br>หมายเลขบิลด์ > กดเร็วๆ ที่หมายเลขบิลด์ 7-10 ครั้ง ระหว่างนี้อาจมีการ<br>ใส่รหัสหน้าจอ > กดจนกว่าจะขึ้นคำว่า "ไม่จำเป็น ท่านเป็นนักพัฒนา<br>ซอฟแวร์อยู่แล้ว"<br>2. หลังจากขั้นตอนที่ 1 ไปที่การตั้งค่า > การจัดการระบบ หรือ การตั้งค่า<br>เพิ่มเติม > ตัวเลือกสำหรับนักพัฒนาซอฟแวร์ > กดปิดทุกหัวข้อ (กรณีถ้า<br>หัวข้อแรกสุดปิดอยู่ให้เปิด – ปิด)<br>3. กลับสู่หน้าจอแรก เข้าแอปพลิเคชัน<br>โทรศัพท์ > เวอร์ชันของซอฟต์แวร์ > กดเร็วๆ ที่เวอร์ชันของซอฟต์แวร์ 7-<br>10 ครั้ง > กดจนกว่าจะขึ้นคำว่า "ไม่จำเป็น คุณเป็นนักพัฒนาซอฟแวร์อยู่<br>แล้ว"<br>2. หลังจากขั้นตอนที่ 1 ไปที่การตั้งค่า > การจัดการระบบ หรือ การตั้งค่า<br>เพิ่มเติม > ตัวเลือกสำหรับนักพัฒนาซอฟแวร์ > กดปิดทุกหัวข้อ (กรณีถ้า<br>หัวข้อแรกสุดปิดอยู่ให้เปิด – ปิด)<br>3. กลังจากขั้นตอนที่ 1 ไปที่การตั้งค่า > การจัดการระบบ หรือ การตั้งค่า<br>เพิ่มเติม > ตัวเลือกสำหรับนักพัฒนาซอฟแวร์ > กดปิดทุกหัวข้อ (กรณีถ้า<br>หัวข้อแรกสุดปิดอยู่ให้เปิด – ปิด)<br>3. กลับสู่หน้าจอแรก เข้าแอปพลิเคชัน                                                                                                    |                                                                                                    |
|                                                                                                    | Contant of the second second s | <ul> <li>โทรศัพท์ Samsung</li> <li>1. การตั้งค่า &gt; เกี่ยวกับโทรศัพท์ &gt; ข้อมูลซอฟต์แวร์ &gt; หมายเลขรุ่น &gt; กดเร็วๆ ที่หมายเลขรุ่น 7-10 ครั้ง &gt; กดจนกว่าจะขึ้นคำว่า "เปิดใช้งาน<br/>โหมดนักพัฒนาแล้ว"</li> <li>2. หลังจากขั้นตอนที่ 1 ไปที่การตั้งค่า &gt; ทางเลือกผู้พัฒนา &gt; กดปิดทุก<br/>หัวข้อ (กรณีถ้าหัวข้อแรกสุดปิดอยู่ให้เปิด – ปิด)</li> <li>3. กลับสู่หน้าจอแรก เข้าแอปพลิเคชัน</li> <li>โทรศัพท์ itel , Infinix</li> <li>1. การตั้งค่า &gt; โทรศัพท์ของฉัน &gt; หมายเลขบิลด์ &gt; กดเร็วๆ ที่หมายเลข<br/>บิลด์ 7-10 ครั้ง ระหว่างนี้อาจมีการใส่รหัสหน้าจอ &gt; กดจนกว่าจะขึ้นคำว่า<br/>"ไม่จำเป็น ท่านเป็นนักพัฒนาซอฟแวร์อยู่แล้ว"</li> </ul> |

| BAAC  | Mobile                                                                     |                                                                                                    |
|-------|----------------------------------------------------------------------------|----------------------------------------------------------------------------------------------------|
| ลำดับ | คำถาม                                                                      | คำตอบ                                                                                                    |
|       |                                                                            | <ol> <li>หลังจากขั้นตอนที่ 1 ไปที่การตั้งค่า &gt; การจัดการระบบ หรือ การตั้งค่า</li> <li>เพิ่มเติม &gt; ตัวเลือกสำหรับนักพัฒนาซอฟแวร์ &gt; กดปิดทุกหัวข้อ (กรณีถ้า</li> <li>หัวข้อแรกสุดปิดอยู่ให้เปิด – ปิด)</li> <li>กลับส่หน้าจอแรก เข้าแอปพลิเคชัน</li> </ol>                                                                                                    |
| 34.   | แอปพลิเคชัน แสดงข้อความแจ้งเตือน<br>"BAAC Mobile หยุดทำงานอยู่<br>เรื่อยๆ" | <ul> <li><u>กรณีระบบปฏิบัติการ Android</u></li> <li>1. ตรวจสอบสัญญาณอินเตอร์เน็ต</li> <li>2. ตรวจสอบเวอร์ชันซอฟต์แวร์ (Software) และอัปเดตให้เป็นปัจจุบัน</li> <li>3. ตรวจสอบพื้นที่เก็บข้อมูลของอุปกรณ์ โดยเข้าเมนูตั้งค่า (Setting) &gt; เกี่ยวกับอุปกรณ์ &gt; ที่เก็บข้อมูล</li> <li>4. เข้าเมนูตั้งค่า (Setting) &gt; เลือกแอป หรือแอปพลิเคชัน หรือการจัดการ แอปพลิเคชัน &gt; เลือกแอป BAAC Mobile &gt; เลือกที่เก็บ (Storage) &gt; เลือกลบแคช (clear cache) และจัดการข้อมูล &gt; ล้างข้อมูล (clear data)</li> <li>5. จากนั้นเปิดแอปพลิเคชัน BAAC Mobile เพื่อเข้าใหม่อีกครั้ง</li> <li>6. กรณีดำเนินการตามข้อ 1-5 แล้ว ยังไม่สามารถเข้าใช้งานแอปพลิเคชัน หรือการ จัดการ แอปพลิเคชัน &gt; บริการ Google Play และ Play Store</li> <li>6.1 เข้าเมนูตั้งค่า (Setting) &gt; เลือกแอป หรือแอปพลิเคชัน หรือการ จัดการแอปพลิเคชัน &gt; บริการ Google Play = เลือกที่เก็บ/พื้นที่เก็บข้อมูล</li> <li>&gt; เลือกล้างแคช</li> <li>6.2 เข้าเมนูตั้งค่า (Setting) &gt; เลือกแอป หรือแอปพลิเคชัน หรือการ จัดการแอปพลิเคชัน &gt; Google Play Store &gt; เลือกส้างแคช</li> <li>๑. เลือกล้างแคช</li> <li>๖ เลือกล้างแคช</li> <li>๖ เลือกล้างแคช</li> </ul> |
|       | ond to o                                                                   | <ul> <li>ZTE รุ่น Blade A33s, Nokia c10, ITEL ทุกรุ่น</li> <li><u>กรณีระบบปฏิบัติการ iOS</u></li> <li>1.ตรวจสอบสัญญาณอินเตอร์เน็ต</li> <li>2.ตรวจสอบเวอร์ชันซอฟต์แวร์ (Software) และอัปเดตให้เป็นปัจจุบัน</li> <li>3.ตรวจสอบพื้นที่เก็บข้อมูลของอุปกรณ์ โดยเข้าเมนูตั้งค่า (Setting) &gt;</li> <li>ทั่วไป &gt; รายการอัปเดตซอฟต์แวร์</li> <li>4.ลบแอปพลิเคชัน และดาวน์โหลดใหม่</li> </ul>                                                                                                    |

| BAAC  | AAC Mobile                                                                                                    |                                                                                                    |  |
|-------|----------------------------------------------------------------------------------------------------|----------------------------------------------------------------------------------------------------|--|
| ลำดับ | คำถาม                                                                                                    | คำตอบ                                                                                                    |  |
| 35.   | แอปพลิเคชัน แสดงข้อความแจ้งเตือน<br>"ข้อยกเว้นรันไทม์ BAAC Mobile"<br>ข้อยกเว้นรันไทม์<br>"BAAC Mobile"<br>"BAAC Mobile" ประสบปัญหา<br>หยุดการทำงาน โปรดติดต่อฝ่าย<br>บริการลูกค้า "BAAC Mobile"<br>เพื่อขอรับวิธีแก้ไขปัญหา | <ol> <li>ตรวจสอบพื้นที่เก็บข้อมูลของอุปกรณ์ให้มากกว่า 1 GB โดยเข้าเมนู<br/>ตั้งค่า (Setting) &gt; เกี่ยวกับอุปกรณ์ &gt; ที่เก็บข้อมูล</li> <li>เข้าเมนูตั้งค่า (Setting) &gt; เลือกแอป หรือแอปพลิเคชัน หรือการจัดการ<br/>แอปพลิเคชัน &gt; เลือกแอป BAAC Mobile &gt; เลือกที่เก็บ (Storage) &gt;<br/>เลือกลบแคช (clear cache) และจัดการข้อมูล &gt; ล้างข้อมูล (clear data)</li> <li>ล้างแคชของบริการ Google Play และ Play Store</li> <li>ปิดโหมดนักพัฒนา developer mode</li> <li>ดาวน์โหลดแอปพลิเคชันใหม่อีกครั้ง</li> </ol>                                                                                                    |  |
| 36.   | ต้องการขอสลิปย้อนหลัง เนื่องจาก<br>ไม่ได้รับสลิป หรือลบสลิปไปแล้วต้อง<br>ทำอย่างไร                                                                                                    | <ol> <li>ลูกค้าสามารถขอสลิปย้อนหลังได้ที่ เมนู "ดูประวัติรายการ" เลือก<br/>รายการที่ต้องการ และ กด "ขอสลิป"</li> <li>กรณีที่ไม่สามารถขอสลิปย้อนหลัง (e-Slip) จากเมนู "ดูประวัติรายการ"<br/>ลูกค้าสามารถแจ้งปัญหาการใช้งาน ได้ 2 ช่องทาง ดังนี้</li> <li>ธ.ก.ส. ทุกสาขา</li> <li>ธ.ก.ส. Call Center โทร. 025550555 ตลอด 24 ชั่วโมง</li> </ol>                                                                                                    |  |
| 37.   | แอปพลิเคซัน BAAC Mobile ค้างที่<br>หน้าจอแรก                                                                                                    | <ol> <li>ระบบปฏิบัติการ Android</li> <li>ปิดแอปที่เปิดค้างทั้งหมด และแอปพลิเคชัน BAAC Mobile</li> <li>เข้าเมนูตั้งค่า (Setting) &gt; เลือกแอป หรือแอปพลิเคชัน หรือการจัดการ<br/>แอปพลิเคชัน &gt; เลือกแอป BAAC Mobile &gt; เลือกที่เก็บ (Storage) &gt;<br/>เลือกลบแคช (clear cache) และจัดการข้อมูล &gt; ล้างข้อมูล (clear data)</li> <li>จากนั้นเปิดแอปพลิเคชัน BAAC Mobile เพื่อเข้าใหม่อีกครั้ง</li> <li>ระบบปฏิบัติการ iOS</li> <li>ปิด/เคลียร์แอปที่เปิดค้างทั้งหมด</li> <li>เปิด Wi-Fi (เชื่อมต่อ Wi-Fi ให้สำเร็จโดยลองเล่นอินเตอร์เน็ต และเข้า<br/>เว็บไซต์)</li> <li>เปิดแอปพลิเคชันจนถึงหน้าจอเข้าสู่ระบบ</li> <li>ปิด Wi-Fi</li> </ol> |  |
| 38.   | กรณีลูกค้าทำรายการโอนเงิน ชำระบิล<br>หรือเติมเงินเรียบร้อยแล้ว และต้องการ<br>ทราบว่าทำรายการไปยังหมายเลข<br>ปลายทางอะไร                                                                                                    | ลูกค้าสามารถดูรายการโอนเงินพร้อมเพย์ย้อนหลังได้ที่ เมนู "ดูประวัติ<br>รายการ" เลือกรายการที่ต้องการ และ กด "ทำรายการอีกครั้ง"                                                                                                    |  |
| 39.   | ลูกค้าสามารถเพิ่มบัญชีได้กี่บัญชีบน<br>แอปพลิเคชัน ธ.ก.ส. BAAC Mobile                                                                                                    | สามารถเพิ่มได้ไม่จำกัดจำนวนบัญชี                                                                                                    |  |

| BAAC  | Mobile                                                                                                    |                                                                                                    |
|-------|----------------------------------------------------------------------------------------------------|----------------------------------------------------------------------------------------------------|
| ลำดับ | คำถาม                                                                                                    | คำตอบ                                                                                                    |
| 40.   | บริการถอนเงินไม่ใช้บัตร รหัสถอนเงินมี<br>อายุกี่นาที                                                                                                 | 15 นาที หากเกิน 15 นาที ลูกค้าต้องทำรายการถอนเงินไม่ใช้บัตรใน<br>แอปพลิเคชันใหม่                                                                                                    |
| 41.   | กรณีพบปัญหาการใช้งาน เช่น ถอนเงิน<br>ไม่ได้รับเงิน, โอนเงินแล้วเงินถูกตัดจาก<br>บัญชี แต่ปลายทางไม่ได้รับเงิน, โอน<br>เงินผิดบัญชี/ผิดธนาคาร เป็นต้น | ลูกค้าสามารถแจ้งปัญหาการใช้งาน ได้ 2 ช่องทาง ดังนี้<br>1. ธ.ก.ส. ทุกสาขา<br>2. ธ.ก.ส. Call Center โทร. 025550555 ตลอด 24 ชั่วโมง                                                                                                    |
| 42.   | ขั้นตอนการถ่ายภาพยืนยันตัวตนแล้ว<br>บนโทรศัพท์ขึ้นหน้าจอสีดำ                                                                                         | วิธีตั้งค่าอนุญาตให้แอปพลิเคชัน เข้าถึงกล้องถ่ายรูปให้ดำเนินการดังนี้ <u>โทรศัพท์เคลื่อนที่ iPhone</u> 1. ไปที่ "ตั้งค่า"       2. ไปที่ "BAAC Mobile"         3. ไปที่ "กล้อง"       4. เปิด "กล้อง" <u>โทรศัพท์เคลื่อนที่ Android</u> 1. ไปที่ "ตั้งค่า"       2. ไปที่ "แอพ"         3. ไปที่ "ตั้งค่า"       2. ไปที่ "แอพ"         3. ไปที่ "ตั้งค่า"       2. ไปที่ "แอพ"         3. ไปที่ "กล้องถ่ายรูป"       4. ไปที่ "การอนุญาต"         5. ไปที่ "กล้องถ่ายรูป"       6. ไปที่ "อนุญาต"         *กรณีกล้องใดกล้องหนึ่งเสียหายจะไม่สามารถถ่ายภาพยืนยันตัวตนได้                                         |
| 43.   | วิธีการตั้งค่าให้บันทึก e-Slip ในอัลบั้ม<br>ของโทรศัพท์อัตโนมัติ                                                                                     | ให้ดำเนินการดังนี้ <u>โทรศัพท์เคลื่อนที่ iPhone</u> 1. ไปที่ "ตั้งค่า"       2. ไปที่ "BAAC Mobile"         3. ไปที่ "รูปภาพ"       4. เลือก "รูปภาพทั้งหมด" <u>โทรศัพท์เคลื่อนที่ Android</u> 1. ไปที่ "ตั้งค่า"       2. ไปที่ "แอพ"         3. ไปที่ "ตั้งค่า"       2. ไปที่ "แอพ"         3. ไปที่ "ตั้งค่า"       4. ไปที่ "แอพ"         5. ไปที่ "พื้นที่จุดเก็บข้อมูล"       6. อนุญาตพื้นที่จัดเก็บข้อมูล                                                                                                    |
| 44.   | การล็อกบัญชี (Money Lock)                                                                                                    | <ul> <li>ลูกค้าสามารถล็อกบัญชีเงินฝากได้ (เฉพาะบัญชีเสริม) โดยบัญชีดังกล่าวจะ</li> <li>ไม่สามารถทำธุรกรรมโอนเงิน, จ่ายบิล, เติมเงิน, ฝากสลาก, สมัครใช้บริการ</li> <li>SMS Alert, ชำระสินเชื่อ และ แสกน QR code เพื่อชำระค่าสินค้าและ</li> <li>บริการ ทั้งนี้ สามารถดำเนินการ ล็อกบัญชี ดังนี้</li> <li>เข้าสู่ระบบ แอปพลิเคชัน BAAC Mobile &gt; ตั้งค่า &gt; ใส่รหัสผ่าน (PIN)</li> <li>6 หลัก &gt; บัญชี &gt; การจัดการบัญชี &gt; เลือกบัญชีเสริมที่ต้องการล็อก กดปุ่ม</li> <li>ภิดเลื่อนปุ่ม</li> <li>เพื่อล็อกบัญชี &gt; กดปุ่ม "ล็อกบัญชี สุกค้าต้องติดต่อ ธ.ก.ส. สาขา</li> <li>เพื่อปลดล็อกบัญชี</li> </ul> |

| BAAC Mobile |                               |                                                                        |
|-------------|-------------------------------|------------------------------------------------------------------------|
| ลำดับ       | คำถาม                         | คำตอบ                                                                  |
| 45.         | การยกเลิกใช้บริการแอปพลิเคชัน | 1. ลูกค้าสามารถยกเลิกการใช้บริการด้วยเอง โดยไปที่เมนูตั้งค่า > บัญชี > |
|             | BAAC Mobile                   | ยกเลิกการใช้บริการ BAAC Mobile หรือ                                    |
|             |                               | 2. ยกเลิกการใช้บริการผ่าน ธ.ก.ส. ทุกสาขา                               |

burger